# SOVELIA

User Guide Project Control

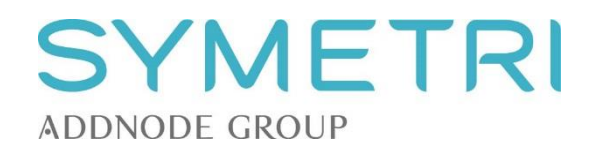

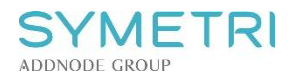

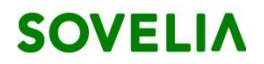

# Contents

| 1 | Intr | oduction                                           | 3    |
|---|------|----------------------------------------------------|------|
| 2 | Prir | nciples                                            | 3    |
|   | 2.1  | Lifecycles and rules                               | 3    |
|   | 2.2  | Project data                                       | 5    |
|   | 2.3  | Phase, Gate and Task data                          | 6    |
| 3 | Fun  | nctions                                            | 7    |
|   | 3.1  | Creating new project object                        | 7    |
|   | 3.2  | Viewing project structures                         | 7    |
|   | 3.3  | Managing projects                                  | 8    |
|   | 3.4  | Approving project objects                          | .10  |
|   | 3.5  | Creating a new project structure based on template | .10  |
|   | 3.6  | Reports                                            | . 10 |

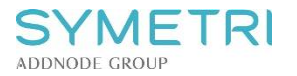

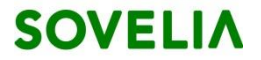

# 1 Introduction

This section describes SOVELIA Project Control features. The system provides you with an easy way to use SOVELIA in order to control the progress and deliverables of the project.

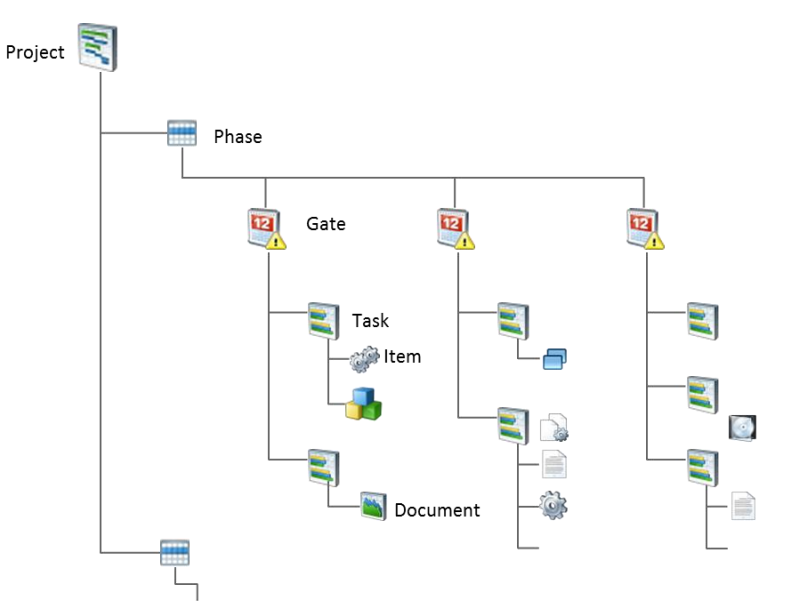

# 2 Principles

## 2.1 Lifecycles and rules

The project lifecycle follows the same steps for each object type in the project hierarchy; Project, Phase, Gate or Task. The general definition 'Project object' is used to refer to any of these object types.

| ~ | Projects                  | 3 |
|---|---------------------------|---|
|   | Project                   |   |
|   | Program                   |   |
|   | <ul> <li>Tasks</li> </ul> | 3 |
|   | Gate                      |   |
|   | Phase                     |   |
|   | Task                      |   |

#### The states for project objects are:

| CRE – Created    | The project object is created in SOVELIA. No activities are done or responsibilities defined. |
|------------------|-----------------------------------------------------------------------------------------------|
| ASSG – Assigned  | Responsibilities defined and project object assigned to a specific user.                      |
| ACT – Active     | Indicates that work has started.                                                              |
| COMP – Completed | Indicates that work related to the object is complete.                                        |
| ARC – Archived   | Project information is archived.                                                              |

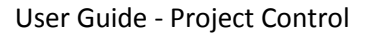

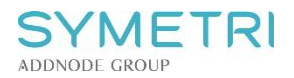

#### **Project lifecycle rules:**

Lifecycle rules are setup for Projects. When you change a status of an object in a project structure the system checks that the status of related objects follows the defined rules. You will receive messages when you break these rules.

| Project<br>object |     | Pro<br>pro | ject objec<br>ject strcut | ct in<br>cure |     | Docum    | ent linked<br>object | project |
|-------------------|-----|------------|---------------------------|---------------|-----|----------|----------------------|---------|
|                   | CRE | ASSG       | ACT                       | СОМР          | ARC | DRF      | RDY                  | OBS     |
| CRE               | ~   | ~          | ~                         | <b>~</b>      | ~   | ~        | <b>√</b>             | ×       |
| ASSG              | ×   | ~          | ✓                         | <b>~</b>      | ✓   | <b>√</b> | <b>√</b>             | ×       |
| ACT               | ×   | ~          | ~                         | <b>~</b>      | ~   | ~        | <b>~</b>             | ×       |
| COMP              | ×   | ×          | ×                         | <b>~</b>      | ~   | ×        | <b>√</b>             | ×       |
| ARC               | *   | ×          | ×                         | ×             | ~   | ×        | ~                    | ~       |

Table: Lifecycle rules when promoting a project object.

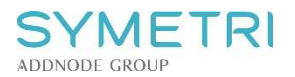

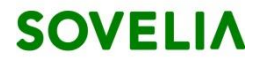

### 2.2 Project data

Project data is defined in the Basic and Additional tabs of the Object Window.

• Projects are located in 'Projects/Project' type

| ~ | Pr | ojects  | 3 |
|---|----|---------|---|
|   |    | Project |   |
|   |    | Program |   |
|   | ~  | Tasks   | 3 |
|   |    | Gate    |   |
|   |    | Phase   |   |
|   |    | Task    |   |

• Mandatory information are marked with \*:

| 0 | ID       | Project number, typically generated automatically based on predefined series |
|---|----------|------------------------------------------------------------------------------|
| 0 | Revision | Project revision, typically generated automatically based on                 |

- Additional attributes:
  - Description Description of project
  - $\circ$  Rev description Description of the modification done related to project revision not available for 1<sup>st</sup> revision
  - Project manager Name of the project manager
  - Planned start date Date the project is planned to start
  - Planned finish date Date the project is planned to be ready

predefined series

- Changed by Displays modifier
- Author
- Template type Definition if the structure is a template for new projects
- Actual start date Date the project is promoted to 'Active' status, automatically filled
- Actual finish date Date the project is promoted to 'Completed' status, automatically filled
- The rest of the data may vary depending on your system configuration

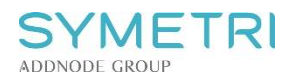

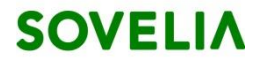

# 2.3 Phase, Gate and Task data

• Phases, gates and tasks are located in 'Projects/Tasks/' type

| ~ | Pr | ojec | ts    |  |  | 3 |
|---|----|------|-------|--|--|---|
|   |    | Pro  | oject |  |  |   |
|   |    | Pro  | ogram |  |  |   |
|   | ~  | Та   | sks   |  |  | 3 |
|   |    |      | Gate  |  |  |   |
|   |    |      | Phase |  |  |   |
|   |    |      | Task  |  |  |   |

• Mandatory information are marked with \*:

| 0 | ID       | Gate or Task number, typically generated automatically based on predefined series   |
|---|----------|-------------------------------------------------------------------------------------|
| 0 | Revision | Gate or Task revision, typically generated automatically based on predefined series |

• Additional attributes

| 0 | Description              | Description of Gate or Task                                                                                 |
|---|--------------------------|----------------------------------------------------------------------------------------------------|
| 0 | Rev description          | Description of the modification done related to Gate or Task revision – not available for $1^{st}$ revision |
| 0 | Task priority            | Defines the priority of the task.                                                                           |
| 0 | Planned start date       | Date the gate or task is planned to start                                                                   |
| 0 | Planned finish date      | Date the gate or task is planned to be ready                                                                |
| 0 | Percentage of completion | Displays the state of the task or gate in percentage                                                        |
| 0 | Duration                 | Displays the duration of the task or gate                                                                   |
| 0 | Changed by               | Displays modifier                                                                                           |
| 0 | Author                   |                                                                                                    |
| 0 | Task explanation         | Additional information considering the task                                                                 |
| 0 | Actual start date        | Date the gate or task is promoted to 'Active' status, automatically filled                                  |
| 0 | Actual finish date       | Date the gate or task is promoted to 'Completed' status, automatically filled                               |
| 0 | Project ID               | Number of the project, copied automatically when a gate or task is created                                  |
| 0 | Template type            | Definition if the structure is a template for new projects                                                  |
|   |                          |                                                                                                    |

• The rest of the data may vary depending on the customer configuration

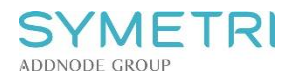

# **3** Functions

| ~ | Projects | 3 |
|---|----------|---|
|   | Project  |   |
|   | Program  |   |
|   | ✓ Tasks  | 3 |
|   | Gate     |   |
|   | Phase    |   |
|   | Task     |   |
|   |          |   |

# 3.1 Creating new project object

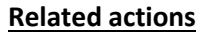

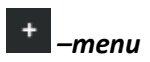

Choose desired project type and fill in mandatory attributes and possible additional information.

#### **3.2** Viewing project structures

Project structures can be viewed in the object information window by choosing tab. You can navigate through phases, gates and tasks by clicking the arrows next to the project objects. See the picture below.

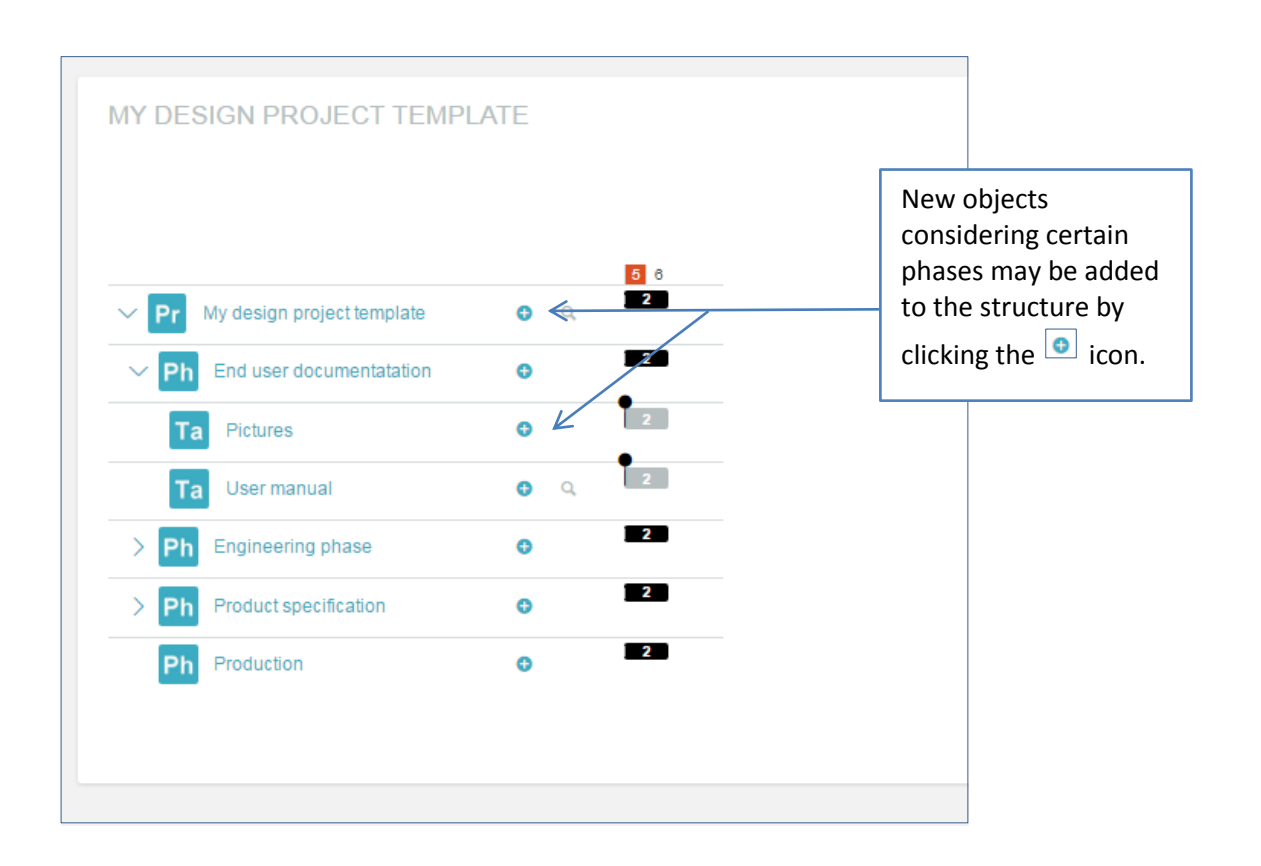

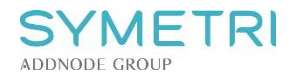

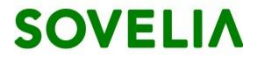

#### 3.3 Managing projects

Projects consist of phases and tasks. Whole project and its tasks and phases are given planned time windows (grey and black bars) that indicate when the objective in question is planned to start and when it is planned to be completed. Darker bar on top of planned time window indicates how much of given task is completed.

Time windows can be modified either by clicking on the edges of bars and dragging to change starting or ending dates or by double clicking on project/task rows and changing dates in opening 'Time adjust' -window. Projects and tasks can also be assigned to other users from that window (see below).

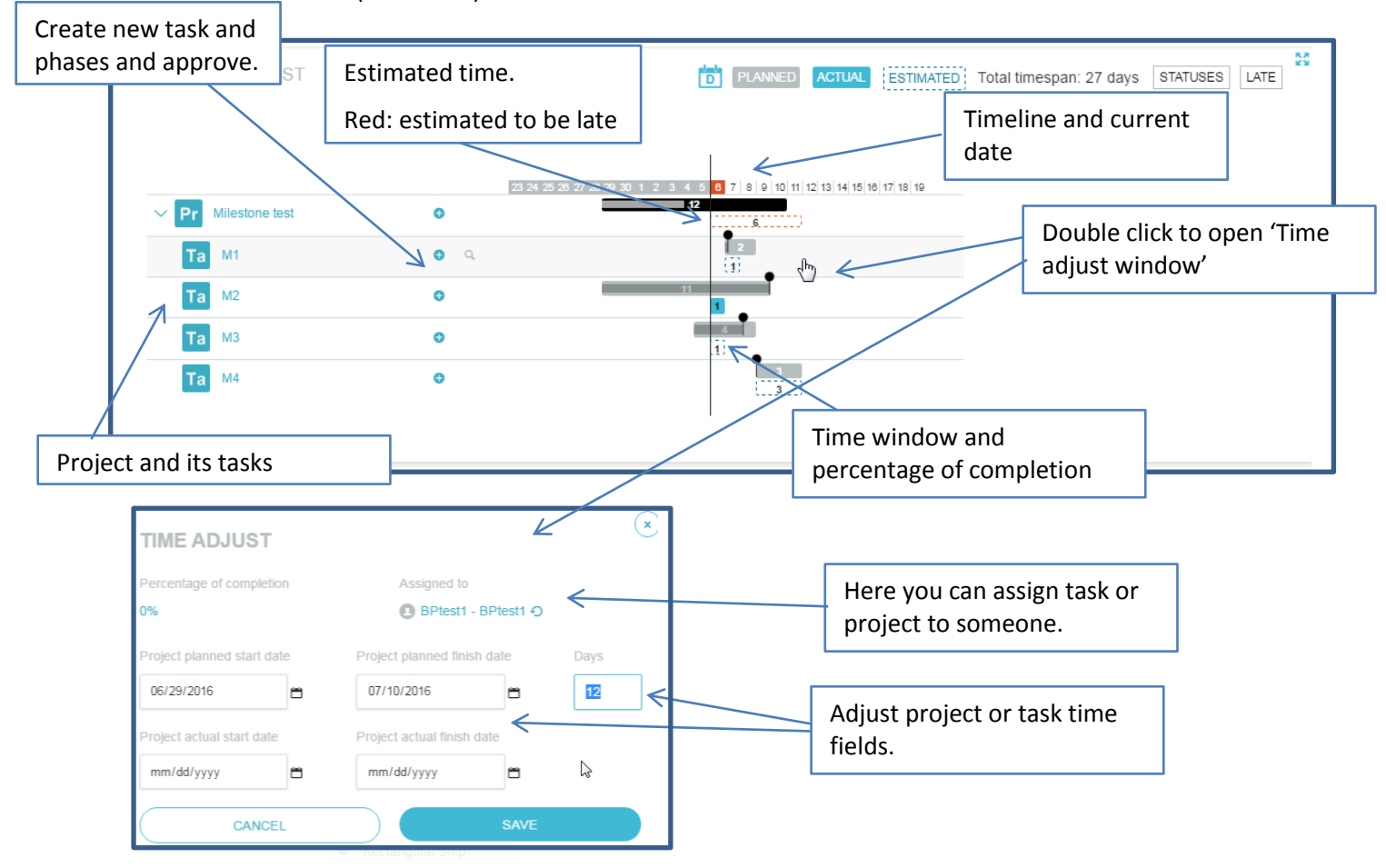

#### **Related actions**

- Progress of individual tasks and phases determines how much of the project is displayed to be completed.
- Not yet implemented.
- This is calculated depending on what rate the tasks have been advancing in the past. Function is toggled by pressing ESTIMATED button.

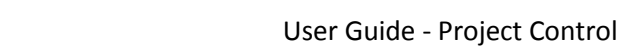

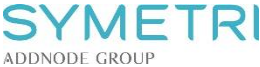

- Red dashed bar indicates that completion of objective is estimated to be behind planned time window.
- Actual time that it took to complete the objective is displayed as blue bar (seen above in M2 task) when project or task is promoted to 'Completed'. Function is toggled by
   ACTUAL

   Button.
- You can also change timeline along witch projects are displayed by pressing 🛄 button and toggling between days, weeks or months.
- You can also display moments when tasks or projects were approved on timeline by pressing STATUSES button.

Note that you can also view all your current projects, tasks, phases, their statuses and other data from 'Projects workspace' -tab of your home screen.

| P P <td< th=""><th>Product = 0<br/>Product = 0<br/>Product =</th><th>trator 👤</th><th>Auric Admin</th><th>۹*</th><th>&lt;</th><th>٩</th><th></th><th>arch criteria</th><th>oject * Sea</th><th>/Pro</th><th>+ +</th><th>ELIV.</th></td<> | Product = 0<br>Product = 0<br>Product = | trator 👤 | Auric Admin                  | ۹*                 | <     | ٩                    |                                      | arch criteria                             | oject * Sea              | /Pro         | + +                                     | ELIV.        |
|----------------------------------------------------------------------------------------------------|----------------------------------------------------------------------------------------------------|----------|------------------------------|--------------------|-------|----------------------|--------------------------------------|-------------------------------------------|--------------------------|--------------|-----------------------------------------|--------------|
| Priming project template<br>Project template<br>Project template                                                                                                    | Pr       Pr       metrimas project = 0<br>PreJuccourso = 1       Pr       My design project template<br>PreJuccourso = 1         Pr       My design project template<br>PreJuccourso = 1       Pr       Customer project template<br>PreJuccourso = 1         Pr       My project = 0<br>PreJuccourso = 1       Pr       My scubadive torch project<br>PreJuccourso = 1         Pr       My project = 0<br>PreJuccourso = 1       Pr       Customer project template<br>PreJuccourso = 1         Pr       My scubadive torch project<br>PreJuccourso = 1       Pr       Customer project template<br>PreJuccourso = 1         SHOW FULL LIST       ALL-PROJECTS       ALL-PROJECT = CLASSES       Project class         2       5       Estimated ok<br>Estimated and<br>IN-TIME       1         0       0       CURRENT-PROJECTS       Project class         Unplanned<br>IN-TIME       Estimated ok<br>Estimated and<br>IN-TIME       4         0       0       CURRENT-PROJECTS         SUMMARY VIEW       Image: Project optimized early<br>Image: Project optimized early<br>Image: Project optimized ear                                                                                                    |          |                              |                    |       |                      | _                                    |                                           | _                        |              |                                         |              |
| Image: Submary view     Image: Submary view                                                                                                    | Image: Street with a series in the series of the series in the series in th                                                                                                    |          |                              |                    | Û     | etest 💼<br>1005 1    | Pr Mileston<br>PRJ-00000             | <b>mas project 📾 🕧</b><br>00000007 1      | Pr meri<br>PRJ-0         |              |                                         | Pr           |
| COUNT-PLANNED-<br>LATE COUNT-PLANNED-<br>IN-TIME   2 5   COUNT-ACTUAL-<br>LATE COUNT-ACTUAL-<br>IN-TIME   0 0   COUNT-ACTUAL-<br>IN-TIME   0 0   COUNT-ACTUAL-<br>IN-TIME   0 0   COUNT-ACTUAL-<br>IN-TIME   0 0   COUNT-ACTUAL-<br>IN-TIME   0   0   0   COUNT-ACTUAL-<br>IN-TIME   0   0   COUNT-ACTUAL-<br>IN-TIME   0   0   COUNT-ACTUAL-<br>IN-TIME   0   0   COUNT-ACTUAL-<br>IN-TIME   0   0   CURRENT-PROJECTS   Imated ok   Imated ok   Ima                                                                                                    | COUNTEPLANNED COUNTEPLANNED IN-TIME   2   5   COUNT-ACTUAL-   COUNT-ACTUAL-   <                                                                                                    |          |                              | olate              | templ | er project<br>1002 1 | t Pr Custome<br>PRJ-00000            | cubadive torch project<br>)<br>00000003 1 | Pr My s<br>m ()<br>PRJ-0 | ect template | ly design proj<br>s ()<br>RJ-00000004 1 | Pr           |
| <section-header>         SHOW FULL LIST         COUNT-PLANNED-<br/>LATE       COUNT-PLANNED-<br/>IN-TIME       ALL-PROJECTS       ALL-PROJECT-CLASSES         Q       5       Estimated ok       4         COUNT-ACTUAL<br/>LATE       COUNT-ACTUAL-<br/>IN-TIME       COUNT-ACTUAL-<br/>IN-TIME       Estimated ok       4         Q       0       CURRENT-PROJECTS       Task class       37         D       0       CURRENT-PROJECTS       Estimated ok       4         Extimated late       2       1       Project class       8</section-header>                                                                                                    | SHOW FULL LIST   COUNT-PLANNED-<br>LATE COUNT-PLANNED-<br>IN-TIME   2 5   COUNT-ACTUAL-<br>LATE COUNT-ACTUAL-<br>IN-TIME   0 0   CURRENT-PROJECTS   Image: Count of the state of the state of t                                                                                                    |          |                              |                    |       |                      |                                      |                                           |                          | •            | <b>y project 📾 (</b><br>RJ-00000001 1   | Pr           |
| COUNT-PLANNED<br>LATECOUNT-PLANNED<br>IN-TIMEALL-PROJECTSALL-PROJECT-CLASSES25 <ul><li>5</li><li>COUNT-ACTUAL<br/>IN-TIME</li><li>0</li><li>0</li><li>CURRENT-PROJECTS</li><li>Autor and the series of the series of the seri</li></ul>                                                                                                    | COUNT-PLANNED COUNT-PLANNED   2 5   COUNT-ACTUAL- COUNT-ACTUAL-   NTIME COUNT-ACTUAL-   NTIME COUNT-ACTUAL-   N COUNT-ACTUAL-   N COUNT-ACTUAL-                                                                                                    |          |                              |                    |       |                      |                                      |                                           |                          |              | FULL LIST                               | SHO          |
| COUNT-PLANNED       COUNT-PLANNED       ALL-PROJECTS       ALL-PROJECT-CLASSES         2       5       5       5       5       5       5       5       5       5       5       5       5       5       5       5       5       5       5       5       5       5       5       5       5       5       5       5       5       5       5       5       5       5       5       5       5       5       5       5       5       5       5       5       5       5       5       5       5       5       5       5       5       5       5       5       5       5       5       5       5       5       5       5       5       5       5       5       5       5       5       5       5       5       5       5       5       5       5       5       5       5       5       5       5       5       5       5       5       5       5       5       5       5       5       5       5       5       5       5       5       5       5       5       5       5       5       5       5       5       5 <td>COUNT-PLANNED-<br/>LATE COUNT-PLANNED-<br/>IN-TIME   2 5   COUNT-ACTUAL-<br/>LATE COUNT-ACTUAL-<br/>IN-TIME   0 0   CURRENT-PROJECTS   Image: Count of the standard late   1 Image: Count of the standard late   0 0   CURRENT-PROJECTS   Image: Count of the standard late   Image: Count of the standard late<!--</td--><td></td><td></td><td></td><td></td><td></td><td></td><td></td><td></td><td></td><td></td><td></td></td>                                                                                                    | COUNT-PLANNED-<br>LATE COUNT-PLANNED-<br>IN-TIME   2 5   COUNT-ACTUAL-<br>LATE COUNT-ACTUAL-<br>IN-TIME   0 0   CURRENT-PROJECTS   Image: Count of the standard late   1 Image: Count of the standard late   0 0   CURRENT-PROJECTS   Image: Count of the standard late   Image: Count of the standard late </td <td></td> <td></td> <td></td> <td></td> <td></td> <td></td> <td></td> <td></td> <td></td> <td></td> <td></td>                                                                                                    |          |                              |                    |       |                      |                                      |                                           |                          |              |                                         |              |
| 2       5       Image: State of the state of the state of th                                                                                                    | 2       5       Image: Strated ok       4       5       Task class         COUNT-ACTUAL-<br>IN-TIME       COUNT-ACTUAL-<br>IN-TIME       COUNT-ACTUAL-<br>IN-TIME       Image: Count-Actual-<br>In-TIME       Image: Count-Actual-<br>In-TIME <t< td=""><td></td><td>LASSES</td><td>LL-PROJECT-C</td><td>AL</td><td></td><td></td><td>ALL-PROJECTS</td><td>ANNED-</td><td>COUNT-PLA</td><td>-PLANNED-</td><td>COUN</td></t<>                                                                                                    |          | LASSES                       | LL-PROJECT-C       | AL    |                      |                                      | ALL-PROJECTS                              | ANNED-                   | COUNT-PLA    | -PLANNED-                               | COUN         |
| Z       O       Estimated late       2       Phase class       14         COUNT-ACTUAL-<br>LATE       COUNT-ACTUAL-<br>IN-TIME       D       D       Estimated early       1       Project class       8         O       O       CURRENT-PROJECTS       Estimated ok       4       Estimated early       1         Estimated late       2       Estimated carly       1       Project class       8         SUMMARY VIEW       Estimated late       2       Estimated late       2       Estimated late       2                                                                                                    | Z       U       Estimated late       2       Phase class         COUNT-ACTUAL-<br>LATE       COUNT-ACTUAL-<br>IN-TIME       Unplanned       1       Project class         O       O       CURRENT-PROJECTS       Estimated ok       4         Estimated late       2       Estimated late       2         Estimated ok       4       Estimated late       2         Estimated late       2       Estimated late       2         Estimated late       2       Estimated late       2         Estimated early       1       Total timespan; 20 days       STATUSES         SUMMARY VIEW       Estimated late       1       Estimated late       2         Estimated early       1       Estimated late       2       Estimated late       2         Estimated early       1       Estimated late       2       Estimated late       2         Estimated early       1       Estimated late       2       Estimated late       2         Estimated early       1       Estimated late       2       Estimated late       2         Estimated early       1       Estimated late       2       Estimated late       2         Estimated early       1       Estimated late                                                                                                    | 37       | Task class                   |                    |       | 4                    | Estimated ok                         |                                           |                          | 5            |                                         | 2            |
| COUNT-ACTUAL-<br>LATE Unplanned 1<br>O O CURRENT-PROJECTS Estimated ok 4 Estimated late 2 Estimated early 1<br>SUMMARY VIEW                                                                                                    | COUNT-ACTUAL-<br>IN-TIME Unplanned 1<br>0 0 CURRENT-PROJECTS<br>Estimated ok 4<br>Estimated late 2<br>Estimated early 1<br>SUMMARY VIEW DECEMBER ACTUAL (ESTIMATED) Total timespan: 20 days STATUSES LATE                                                                                                    | 14       | Phase class<br>Project class |                    |       | 2                    | Estimated late                       |                                           |                          | 0            |                                         | 2            |
| 0 0<br>CURRENT-PROJECTS<br>Estimated ok 4<br>Estimated iate 2<br>Estimated early 1<br>SUMMARY VIEW                                                                                                    | 0 0<br>CURRENT-PROJECTS<br>Estimated ok 4<br>Estimated late 2<br>Estimated early 1<br>SUMMARY VIEW<br>PLANEE AGTUAL (ESTIMATED) Total timespan: 20 days STATUSES LATE<br>Description of the project of the project of t                                                                                                    | Ū.       | Project class                |                    |       | 1                    | Unplanned                            |                                           | CTUAL-                   | COUNT-AC     | -ACTUAL-                                | COUN<br>LATE |
| SUMMARY VIEW                                                                                                    | SUMMARY VIEW     Estimated ok     4       SUMMARY VIEW     PLANED     ACTUAL     Estimated early     1                                                                                                    |          |                              |                    |       |                      | FCTS                                 | CURRENT-PROJE                             |                          | 0            |                                         | 0            |
| SUMMARY VIEW                                                                                                    | Estimated ok       4         Estimated ok       4         Estimated late       2         Estimated early       1         SUMMARY VIEW       Image: Statuses in the spane of the spane of the                                                                                                    |          |                              |                    |       |                      | _010                                 | our children                              |                          |              |                                         |              |
| SUMMARY VIEW                                                                                                    | SUMMARY VIEW     Image: Statuses     Image: Statuses     Im                                                                                                    |          |                              |                    |       | 4                    | Estimated ok                         |                                           |                          |              |                                         |              |
| SUMMARY VIEW D PLANED ACTUAL ESTMATED Total timespan: 20 days STATUSES LATE                                                                                                    | SUMMARY VIEW                                                                                                    |          |                              |                    |       | 1                    | Estimated early                      |                                           |                          |              |                                         |              |
|                                                                                                    | 22220012345         1          0 11 12 1314115 16 17           Pr         10           Pr         10                                                                                                    | 8        | days STATUSES L4             | Total timespan: 20 | ED T  | ESTIMAT              | PLANNED ACTUAL                       | <b></b> <sup>(1)</sup>                    |                          | /            | MARY VIEV                               | SU           |
|                                                                                                    | Pr     merimas project                                                                                                    |          |                              |                    |       | 16 17                | 7   8   9  10  11  12  13  14  15  1 | 28 29 30 1 2 3 4 5 6                      |                          |              | _                                       |              |
| 30 20 30 1 2 3 4 5 6 7 8 9 10(11)12/13(14)16(17                                                                                                    | menimas project                                                                                                    |          |                              |                    |       | 513                  |                                      | 2                                         |                          |              | 'r                                      | >            |
| > Pr                                                                                                    |                                                                                                    |          |                              |                    |       |                      | 0                                    | - ā.                                      |                          | ect          | r merimas pro                           |              |
| 2525 30 1 2 3 4 3 4 7 18 9 101111210144516107           Pr           Pr           Pr                                                                                                    | > Pr Milestone test                                                                                                    |          |                              |                    |       |                      |                                      |                                           |                          | at           | Milestone te                            | >            |

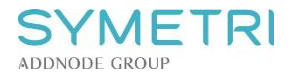

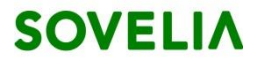

# 3.4 Approving project objects

Project object approval is controlled by rules presented in chapter 'Lifecycle and rules'.

| Itelatea actions |
|------------------|
|------------------|

Approve -menu

Opens the status selection window. The next state is preselected. Confirm the promote operation by clicking the 'Change status' button.

You can also click the status bars under the thumbnail in object info window to change object status:

| CRE - Created<br>Jun 12th 2015<br>Auric Administrator | ASSC - Assigned<br>Jun 23rd 2015<br>Auric Administrator | ACT - Active<br>Click to approve | 5 | COMP - Completed<br>Click to approve | ARC - Archived<br>Click to approve |  |
|-------------------------------------------------------|---------------------------------------------------------|----------------------------------|---|--------------------------------------|------------------------------------|--|
| Confirmat                                             | ion window opens:                                       |                                  |   |                                      |                                    |  |

| STATUS CHANGE<br>Are you sure you want to change Engineering phase to status | × |
|------------------------------------------------------------------------------|---|
| ACT - Active                                                                 |   |
| CANCEL CHANGE STATUS                                                         |   |

#### Demoting

Demoting an object can be done by choosing a lower status bar in the object information window.

The demote operation is allowed in exceptional cases and is not needed in daily use.

#### 3.5 Creating a new project structure based on template

Not yet implemented.

#### 3.6 Reports

Not yet implemented.